# Albaro 건설폐기물 대행입력 사용자 매뉴얼

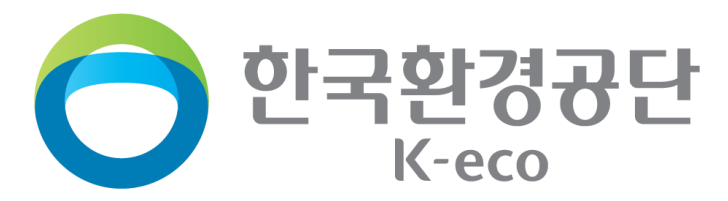

#### 목차 CONTENTS

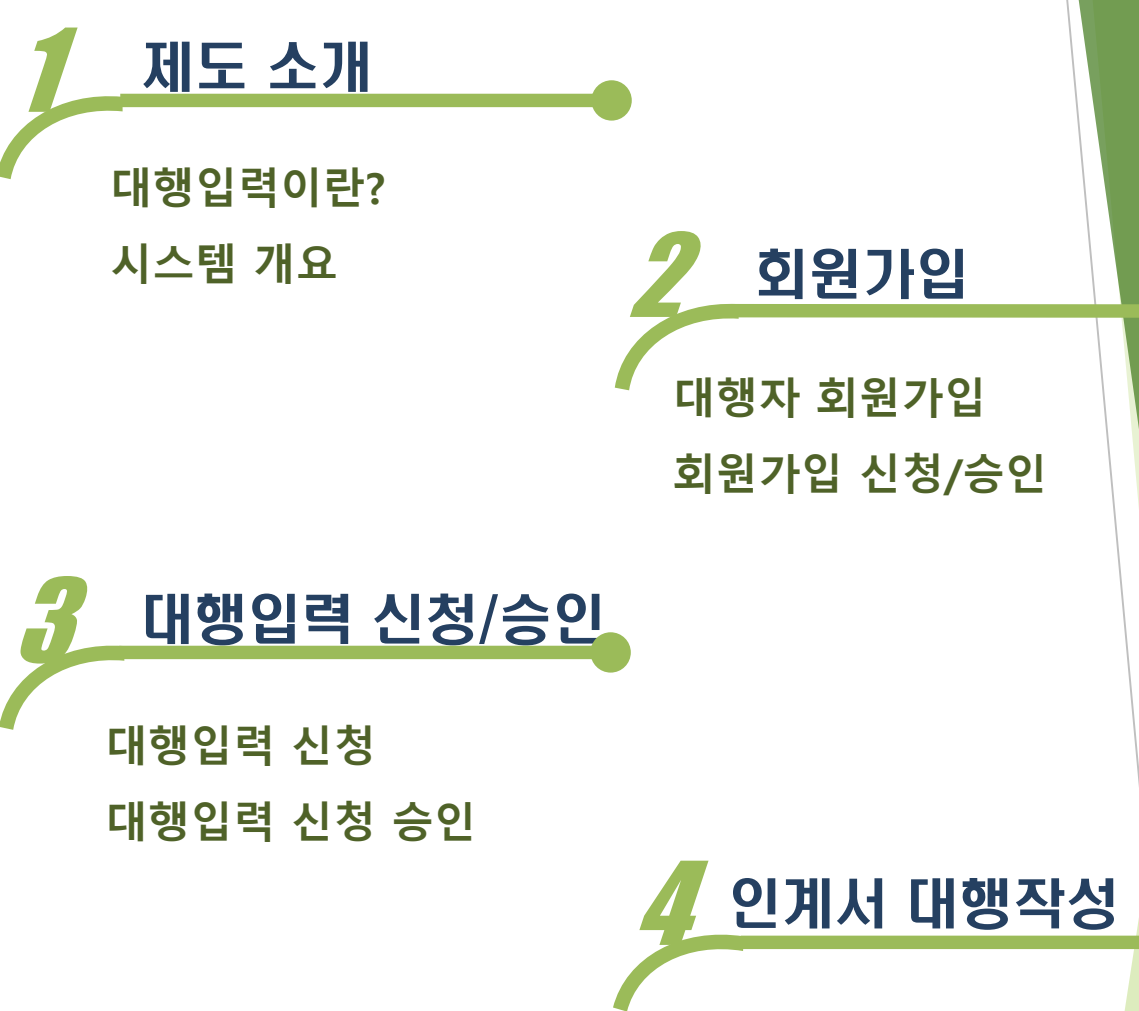

대행자 인계서 작성방법 인계서 작성시 주의사항

2

7 인계정보 관리

전자인계서 조회/수정

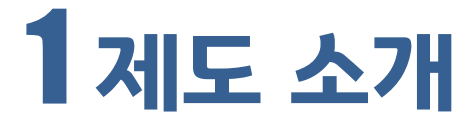

### 대행입력이란?

배출자의 건설폐기물 배출정보 입력업무를 건설기술용역 수행자가 대행하는 것 건설폐기물 재활용 촉진에 관한 법률 제18조2항('20. 4.17)

### 건설기술용역 수행자란?

건설기술 진흥법에 따라 **다른 사람의 위탁을 받아 건설기술에 관한 업무를 수행하는 자**를 말하며, 발주 청이 발주하는 사업을 수행하려는 자는 전문분야별 요건을 갖추어 **행정기관에 등록**하여야 함

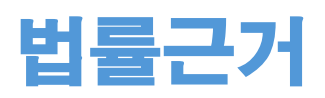

건설폐기물의 재활용 촉진에 관한 법률 제18조제2항 (건설폐기물의 인계·인수 등)

건설기술 진흥법 제2조제3호(정의)

건설기술용역의 정의로 다른 사람의 위탁을 받아 건설기술에 관한 업무를 수행하는 것을 말한다.

건설기술 진흥법 제26조제1항(건설기술용역업의 등록 등)

### 1시스템 개요

### 대행자 입력절차

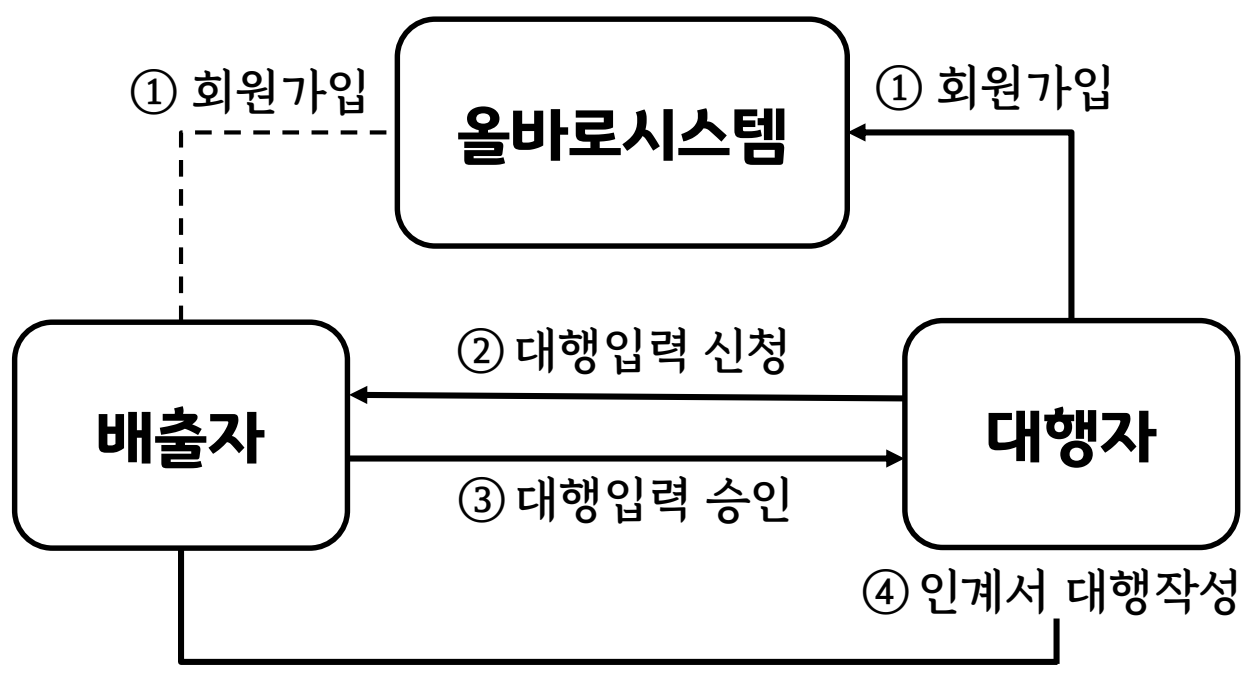

⑤ 정보관리

#### 대행입력을 위한 건설기술용역 수행자의 시스템절차

| 1       | 2       | 3       | (4)    |               | 5       |
|---------|---------|---------|--------|---------------|---------|
| 회원가입    | 대행입력 신청 | 대행입력 승인 | 인계서 작성 | $\Rightarrow$ | 정보관리    |
| 배출자·대행자 | 대행자→배출자 | 배출자→대행자 | 대행자    |               | 배출자·대행자 |

1. 회원가입: 배출자 및 대행자 올바로시스템 회원가입

(대행자는 회원구분란 '건설기술용역업' 선택)

2. 대행입력 신청: 배출자에게 대행입력 승인 신청

3. 대행입력 승인: 대행자에게 대행입력 신청 승인

4. 인계서 작성: 배출자의 배출인계서 대행자가 대행입력

5. 정보관리: 작성한 인계서의 조회/수정 등 배출정보관리

4

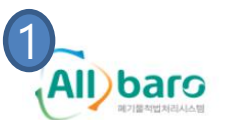

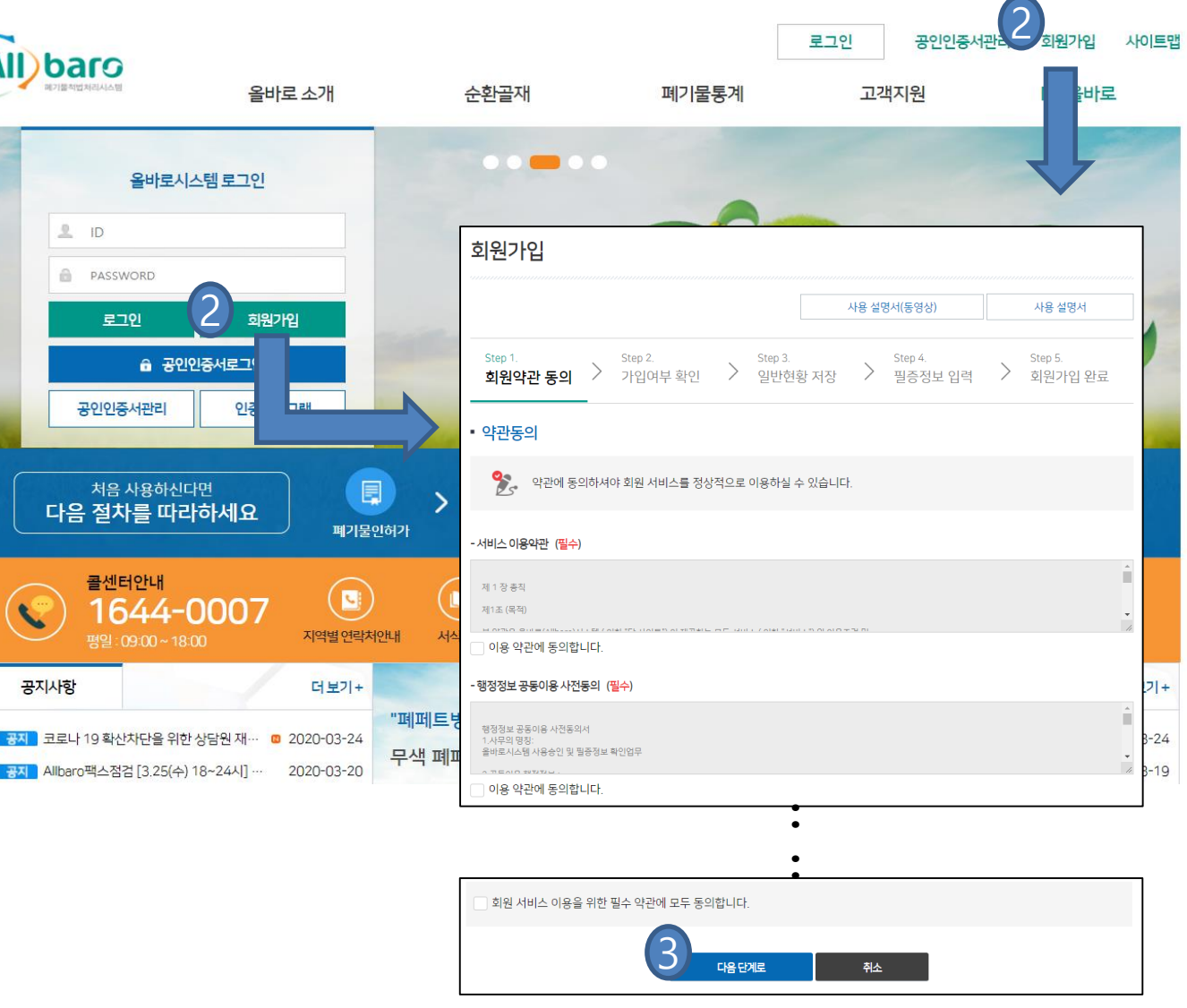

#### 건설기술용역수행자 회원가입 신청 ①

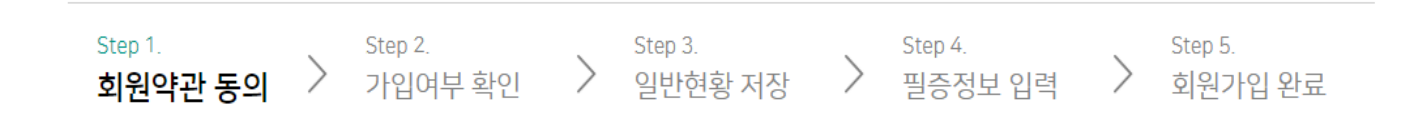

- 1. 올바로시스템(<u>www.allbaro.or.kr</u>) 홈페이지 접속
- 2. 회원가입 클릭
- 3. 회원가입 약관 동의 후 다음단계 진행

2 회원가입

#### - 첨부파일 중 건설기술용역업 등록증 첨부 필수

- 3. 대행자는 회원구분 [건설기술용역수행자] 선택
- ID, PW, 주소 등 업체 일반현황 입력 2.

※ 건설기술용역업수행자의 경우 신규가입진행

1. 사업자 등록번호로 가입여부 확인

#### 건설기술용역수행자 회원가입 신청 ②

| *1017 H |                   |          |       |        |
|---------|-------------------|----------|-------|--------|
| 외원구군    | 건설기술용역수행자         | <b>T</b> |       |        |
| 업체구분    | 일반업체              |          |       |        |
| 전문분야    | 그룹업체              |          |       |        |
| 관할지사    | 수물입사<br>건설기술용역수행자 | 자동으로 선택  | 백됩니다. |        |
|         | • 사업자등록증          | 파일올리기    | 삭제    | 파일내려받기 |
| 첨부파일    | • 재직증명서(확인서)      | 파일올리기    | 삭제    | 파일내려받기 |
| (       | 건설기술용역업 등록증       | 파일우리기    | 산제    | 파일내려받기 |

#### 사업자등록번호 유무 있음(사업자) 사업자 등록번호 137 - 82 - \*\*\*\*\* 사용여부 확인 최초가입 5~20자의 영문, 숫자와 특수기호(\_), (-)만 사용 중복조회 사용자 ID 한번 신청한 아이디는 변경이 불가하오니 회사를 대표할 수 있는 아이디로 신청하시기 바랍니다. 필증정보 입력

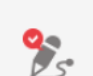

사용인증을 받기 위해 아래 항목이 지방(유역)환경청 또는 시군구에서 허가받은 사항과 일치하여야 합니다. 제공된 개인정보는 고객님의 동의 없이 목적 외의 이용이나 제 3자에게 제공되지 않습니다.

| 사업자등 <b>록</b> 번호 유무 | 있음(사업자) |
|---------------------|---------|
| 사업자 등록번호            |         |
| 일반혀홪 저장             |         |

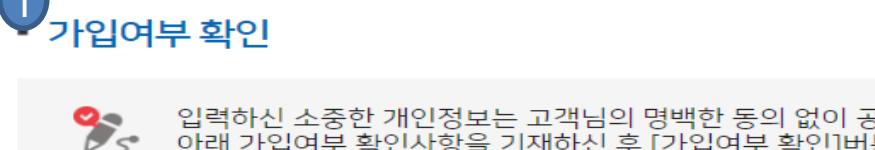

입력하신 소중한 개인정보는 고객님의 명백한 동의 없이 공개 또는 제3자에게 제공되지 않습니다. 아래 가입여부 확인사항을 기재하신 후 [가입여부 확인]버튼을 클릭하여 주십시오.

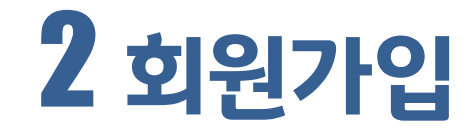

- 3. 첨부파일을 선택한 경우 재직증명서 업로드
- 2. 전자인증서 등록 신청 구비서류 송부방법 선택
- 기초정보관리 전자인증서 관리메뉴 클릭
- 1. 가입승인된 ID/PW로 로그인

기초정보과리

#### 건설기술용역수행자 전자인증서 등록

| ▪ 인허가 신청 등록                                                                                                    |                                                                        |
|----------------------------------------------------------------------------------------------------|------------------------------------------------------------------------|
| ▪ 업체 기초정보 조회                                                                                                    |                                                                        |
| • <u>전자인증서관리</u>                                                                                                    |                                                                        |
| 인증서 발급/등록                                                                                                    |                                                                        |
|                                                                                                    |                                                                        |
| •개인정보의 수집 및 이용 목적<br>- 을바로시스템 회원가입 관련 소속 및<br>당사자 확인<br>- 외부 공인이중서 등록 시 소속 및 당사                                                            | 구비서류송부방법 객스(재직확인서) 처부파일(재직확인서) 기타                                      |
| 자 확인<br>- 아이디 및 비밀번호 확인 시 소속 및 당<br>사자 확인<br>● 수집하는 개인정보의 항목<br>- 동의가 필요한 개인정보 항목<br>· 업체명 / 사업자등록번호 / 대표자명 ↓ (생년월일만 기<br>· 전화번호 / 주소 ∦ 제) | 3 धर्ट ४ू ५४ रिहर्ट                                                    |
| ···· ··· ····························                                                                                                    | 택시에도 동의)<br>인증서 등록                                                     |
|                                                                                                    | Nttps://allbaro.or.kr/cert/cert.P.upload.do?send_file_gb=2 eq=158554 X |
|                                                                                                    | allbaro.or.kr/cert/cert.P.upload.do?send_file_gb &seq=1585549795416 €  |
|                                                                                                    | ፪ 파일 업로드                                                               |
|                                                                                                    | 업로드 취소                                                                 |
|                                                                                                    | 파일찾기 파일 선택 선택된 파일 없음                                                   |
|                                                                                                    | - 파일은 총 10MB이하를 첨부하실 수 있습니다.                                           |
|                                                                                                    |                                                                        |

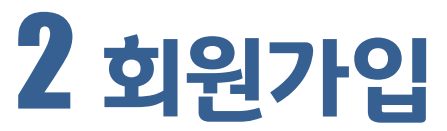

|                                                                                    | 3                                                                | 대행입                                            | <b> 력</b>  | 신청                        | 승인                    |
|------------------------------------------------------------------------------------|------------------------------------------------------------------|------------------------------------------------|------------|---------------------------|-----------------------|
| 기초정보관리                                                                             |                                                                  |                                                |            |                           |                       |
| <ul> <li>업체 기초정보 조회</li> <li><u>건설기술용역수행자</u><br/><u>신청/조회</u></li> </ul>          | 사대행입력 🚺 💳                                                        |                                                |            |                           |                       |
| 건설기술용역수행자 대행입력 신                                                                   | ·청/조회                                                            | 조회 2 신규신청                                      | ļ <u>o</u> | 1셀저장                      | 도움말 보기 🔸<br>조건초기화     |
| 업체명<br>사업자번호                                                                       | 업체조회                                                             | 아이디(ID)<br>진행단계                                | 선택         |                           | *                     |
| 일자 선택<br>No. 01015//mp 01해버호                                                       | · · · · · · · · · · · · · · · · · · ·                            |                                                |            | 진행상티                      | 반려 / 해제 사유            |
| <ul> <li>localhost:8080/bas/bas100.</li> <li>localhost:8080/bas/bas/bas</li> </ul> | P.searchBasByEntnTypeA.do?mode=<br>is100.P.searchBasByEntnTypeA. | =search&entn_type=08&se<br>.do?mode=search&ent | eard D=M&  | typeA=new<br>searchByID=M | – □ ×<br>&typeA=new € |
| 🖃 배출자 업체                                                                           | 조회                                                               |                                                |            |                           | ×                     |
| ]                                                                                  |                                                                  |                                                |            | 회                         | 닫기                    |
| 업체명                                                                                | 건설폐기물배출현장                                                        |                                                |            |                           |                       |
| 업체ID                                                                               |                                                                  | 사업자번호                                          | 예          | ) 123-45-678              | 390                   |
| 업체번호 사용자॥                                                                          | 상호                                                               | 사업자등록번호                                        | 우편번호       |                           | 주소                    |
| 201542310 20******                                                                 | * 선설폐기물배출현장                                                      | 137-82-07000                                   | 120-824    | 서울특별시 서                   | 네대문구 연희               |

#### 건설기술용역수행자 대행입력 신청①(대행자→배출자)

→ 올바로시스템 대행자 ID/PW 로그인

- 1. 기초정보관리 건설기술용역수행자 대행입력 신청선택
- 2. 신규신청 선택 상호, ID, 사업자번호 등 입력
- 3. 배출자 업체정보 조회
- 4. 조회된 배출업체 상호명 더블클릭

|                                                       | 3 대형                                                                                                    | 생입력                                   | 신청                               | /승인                                        |
|-------------------------------------------------------|----------------------------------------------------------------------------------------------------|---------------------------------------|----------------------------------|--------------------------------------------|
| • 배출자정보 1                                             |                                                                                                    | 목록<br>목록                              | 신청                               | 삭제                                         |
| 업체명                                                   | 건설폐기물배출현장                                                                                                   | 아이디(ID)                               | 2015                             |                                            |
| 사업자번호                                                 | 137-8                                                                                                    | 주소                                    | (120- 서울특별시                      |                                            |
| 공사기간                                                  | 2018-04-12 ~ 2018-04-30                                                                                     |                                       |                                  |                                            |
| <ul> <li>건설기술용역수행자 경</li> </ul>                       | 성보                                                                                                    |                                       |                                  |                                            |
| 업체명                                                   | 건설기술용역업                                                                                                    | oŀo ⊏ (ID)                            | 0325                             |                                            |
| 사업자번호                                                 | 137-8                                                                                                    | 주소                                    | (404· )인천광역시                     | 서구                                         |
| ■ 파일첨부 / 동의서 정보                                       | 2                                                                                                    |                                       |                                  |                                            |
| 파잌척부                                                  | 파일                                                                                                    | 올리기 파일삭제                              | 파일내려받기                           |                                            |
| 1) 건설기술용역수행자<br>폐기물 인계・인수에                            | (이하 '대행자')는 건설폐기물의 재활용 촉진에 관한 법률(이히<br>관한 내용을 <b>올바로시스템에 입력하는 업무를 대행(이하 '대형</b>                             | ·'건설폐기물법') 제18조<br>방입력')하는 것에 동의합!    | .제2항에 따른 건설<br>-1다.              | ) 하 '배출자')의 건설<br>✓ 동의여부 체크                |
| 폐기물 인계·인수에                                            | 관한 내용을 올바로시스템에 입력하는 업무를 대행(이하 '대형                                                                           | 비입력')하는 것에 동의합니                       |                                  | ☑ 동의여부 체크                                  |
| 2)대행자는 건설기술진                                          | I용법 제2조제3호에 따른 <b>건설기술용역수행자임을 확인</b> 합니다                                                                    | h.(승명서류 점부)                           |                                  | ✔ 동의여부 체크                                  |
| 3)대행자는 <b>건설폐기물</b><br>나 거짓으로 입력 또                    | <b>법 제18조제1항 본문, 같은 조 제2항 및 제4항을 위반</b> 하여 <sup>(</sup><br>는 입력 내용의 일부 누락, 입력 방법에 맞지 않게 입력하는 등              | 인계·인수에 관한 내용을<br>의 사항이 발생하지 않도        | 올바로시스템에 기간 니<br>록 하여야 합니다.       | 에 입력하지 아니하거<br>중의여부 체크                     |
| 4) 대행자가 대행입력 (<br>고시」(이하 '고시') 기<br><b>과태료 부과 대상이</b> | 업무를 수행하는 과정에서 3)항의 사항을 준수하지 않을 경우<br>데17조에 따라 <b>지자체 등 행정기관에 관련 사실을 통보</b> 할 수 9<br><b>된다는 점</b> 을 인지하였습니다. | 한국환경공단은「폐기물<br>있으며, <b>위반행위가 확인</b> 된 | 전자정보처리프로그램<br>-<br>- 경우 배출자가 건설폐 | 운영 및 사용 등에 관한<br>기물법 제66조에 따라<br>☑ 동의여부 체크 |
| 5)대행자는 건설폐기물                                          | :법과 고시를 철저히 준수하여 대행입력 업무를 성실히 수행할                                                                           | · 것을 확인합니다.                           |                                  | ✔ 동의여부 체크                                  |
|                                                       | 대행자는 상기의 제반 사항을 확인 및 동의하9                                                                                   | 였으며, 이에 대행입력                          | 을 신청합니다.                         | ✔ 전체동의                                     |
| 건설기                                                   | 술용역수행자 대행입력                                                                                                 | 신청②(                                  | 대행자→                             | ·배출자)                                      |

- 1. 배출자 정보, 대행자 정보 확인
- 2. 건설기술용역업 등록증 확인 및 필요시 업로드
- 3. 대행자의 의무 및 주의사항 동의여부 확인 및 동의
- 4. 대행입력 신청
  - 상단 신청버튼 클릭으로 대행자 신청

#### - 동의서보기: 대행자의 동의현황 확인

- 3. 건설기술용역수행자 대행입력신청 내역 확인
- 2. 대행자의 신청내역 확인 후 업체명 더블클릭
- 대행자 대행입력 신청 내역 조회 후 승인
- 1. 배출자 대행입력 승인/조회

사용자 메뉴

#### 건설기술용역수행자 대행입력 승인①(배출자→대행자)

| 기초정보관리                        | 4                 | 11       | 일기물광익수         | -행사 대형    | 방법덕선생경    | 5인/ | 오외                              |               | 도   | 움말 보기 🔹 🤸 |
|-------------------------------|-------------------|----------|----------------|-----------|-----------|-----|---------------------------------|---------------|-----|-----------|
| ■ 인허가 신청                      | 등록                | ※공<br>됩니 | }사기간 종료<br> 다. | 기준 90일    | 이후에 자동    | 등승인 | 해제                              |               |     | 엑셀저장      |
| ■ 업체 기초정                      | 보 조회              | No       | . 신청일자         | 아이디(ID)   | 업체번호      | 2   | 업체명(현장명)                        | 사업자번호         | 담당자 |           |
| 저지이즈네                         | 71-21             | 1        | 2020/03/25     | test0325  | 202042796 | 9   | 건설기술용역업                         | 137-82-07000  | 대행자 | 인천광역사     |
| ■ 신작인등지                       | 신다                |          |                |           |           |     |                                 |               |     |           |
| ■ 기초성보 변                      | 경요정               |          |                |           |           |     |                                 |               |     |           |
| ■ 기초정보 변                      | 경내역 조회/수정         |          |                |           |           |     |                                 |               |     |           |
| 홍보자료 업                        | 로드                |          |                |           |           |     |                                 |               |     |           |
| ① <u>배출자 대행</u>               | <u> 입력 승인/조회</u>  |          |                |           |           |     |                                 |               |     |           |
| ■ 회원탈퇴                        |                   |          |                |           |           |     |                                 |               |     |           |
| 건설기술용역수                       | 행자 대행입력신청         | 승인       |                |           |           |     | 75                              |               |     | 도으마 버기 🔺  |
|                               |                   | 01       |                |           |           |     |                                 |               |     |           |
|                               |                   |          |                |           |           |     |                                 | 목록            | 승인  | 반려        |
| 반려 및<br>승인해제 사유               | 「반려」 및 「승인해제」시 필히 | 작성 후 🗆   | 반려」및「승인해제」     | 버튼을 눌러주시기 | 바랍니다.     |     |                                 |               |     | 11        |
| <ul> <li>건설기술용역수행자</li> </ul> | 정보                |          |                |           |           |     |                                 |               |     |           |
| 업체명                           | 건설기술용역업           |          |                |           | 아이디(ID)   | 1   | test0325                        |               |     |           |
| 사업자번호                         | 137-82-07000      |          |                |           | 주소        | 1   | (404-708)인천광역시 <del>서</del> 구 · | 경서동 종합환경연구단;  | ۲   |           |
| ■ 배출자정보                       |                   |          |                |           |           |     |                                 |               |     |           |
| 업체명                           | 건설폐기물배출현장         |          |                |           | 아이디(ID)   | :   | 2015010701                      |               |     |           |
| 사업자번호                         | 137-82-07000      |          |                |           | 주소        | (   | (120-824)서울특별시 서대문              | 문구연희동 100~101 |     |           |
| 공사기간                          | 2018-04-12        | ~        | 2018-04-30     |           |           |     |                                 |               |     |           |
| ■ 첨부파일 / 동의서 정                | <u>نا</u>         |          |                |           |           |     |                                 |               |     |           |
| 첨부파일                          |                   |          |                |           | 동의서       |     | 동의서 보기                          |               |     |           |
|                               |                   |          |                |           |           |     |                                 |               |     |           |

고서 마소 머니 미했이크 나눠 소이 / ㅜㅎ

3 대햇입력 신청/승인

# 3 대행입력 신청/승인

|                    | <b>3</b><br>목록 승인 | 반려 |
|--------------------|-------------------|----|
| 1<br>첨부파일 / 동의서 정보 |                   |    |
| 첨부파일               | 동의서 동의서 보기        |    |

#### □ 배출자의 의무 및 주의사항

| 1) 건설업자(이하 '배출자')는 건설폐기물의 재활용 촉진에 관한 법률(이하 '건설폐기물법') 제18조제2항에 따라 건설기술용역수                                                                                                    | 이하'대행자')가 배출                               |
|----------------------------------------------------------------------------------------------------|--------------------------------------------|
| 자의 건설폐기물 인계·인수에 관한 내용을 올바로시스템에 입력하는 업무를 대행(이하'대행입력')하는 것에 동의합니다.                                                                                                    | ✔ 동의여부 체크                                  |
| 2) 배출자는 대행자가 건설기술진흥법 제2조제3호에 따른 <b>건설기술용역수행자임을 확인</b> 하였습니다.(첨부된 증명서류 확인)                                                                                                    | ☑ 동의여부 체크                                  |
| 3) 배출자는 대행자가 "건설폐기물법 제18조제1항 본문, 같은 조 제2항 및 제4항을 위반하여 인계·인수에 관한 내용을 올바로시스<br>아니하거나 거짓으로 입력 또는 입력 내용의 일부 누락, 입력 방법에 맞지 않게 입력하는 등의 사항"(이하 '위반사항')이 발생하지<br>여야 합니다.                                                               | 밤에 기간 내에 입력하지<br>않도록 조치 및 관리하<br>✓ 동의여부 체크 |
| 4)대행자가 대행입력 업무를 수행하는 과정에서 3)항의 '위반사항'이 발생한 경우 한국환경공단은 「폐기물 전자정보처리프로그램 윤<br>시 ](이하 '고시') 제17조에 따라 지자체 등 행정기관에 관련 사실을 통보할 수 있으며, 위반행위가 확인된 경우 건설폐기물법에 따<br>행자에 대한 관리·감독의 의무가 있는 배출자가 건설폐기물법 제66조 제3항에 따라 과태료 부과 대상이 된다는 점을 인지하였습 | 영 및 사용 등에 관한 고<br>른 배출자의 의무와 대<br>니다.      |
| 5) 배출자는 건설폐기물법 및 고시에 따른 <b>배출자의 의무를 이행</b> 하고, 대행자의 대행입력 업무에 대한 관리·감독과 그 주의의 의무를<br>인합니다.                                                                                                    | 성실히 이행할 것을 확<br>✓ 동의여부 체크                  |
| 배출자는 상기의 제반 사항을 확인 및 동의하였으며, 대행자의 대행입력 신청에 대해 승인합니디                                                                                                    | . ☑ 전체동의                                   |

#### 건설기술용역수행자 대행입력 승인②(배출자→대행자)

#### 1. 건설기술용역수행업 등록증 확인

- 동의서보기로 대행자의 동의현황 확인

2. 배출자의 의무 및 주의사항 동의사항 확인 및 동의

3. 대행입력 승인

11

- 상단 승인버튼으로 대행자 신청내역 승인

## 4 인계서 대행작성

기초정보관리

| 전자인계서 관          | 리                          |                        |                   |                                            |                                         |                                                  |                                          |                                |            |
|------------------|----------------------------|------------------------|-------------------|--------------------------------------------|-----------------------------------------|--------------------------------------------------|------------------------------------------|--------------------------------|------------|
| ① <u>배출자 인계서</u> | 작성                         |                        | E                 | 업체조회                                       |                                         |                                                  |                                          |                                | X          |
| ■ 배출자 인계서        | 1 작성(다건)                   |                        |                   |                                            |                                         |                                                  |                                          | 조회                             | 닫기         |
| ■ 배출자 인계서        | 1 조회/수정                    |                        |                   | 업체ID<br>언체명                                | 건석폐기묵배축학                                | 격장                                               | 사업자변호                                    | 예) 123-45-678                  | 390        |
| 인계서작성(배출지        | it)                        |                        | ※ 업<br>※ 정<br>※ 정 | 네명 검색시 (주)올바<br>확한 업체 선택을 위<br>업자번호는 반드시 ' | 바로시스템->올비<br> 해 업체ID를 입력<br>"-" 입력 바랍니디 | -<br>'로(X)'≂(주)올바로<br>후 조회하세요! ※<br>'. 입력없이 조회 시 | =(0)입력후 조회여<br>업체명 or 사업지<br> , 검색되지 않습니 | ··세요(우절단)<br>남등록번호를 입력후<br>니다. | 조회하세요!     |
| ① 폐기물을 운반기       | 다에게 <mark>인계하기</mark> 전에   | 반드시 인계서 적              | 작성을 🔤             | 번호 사용자ID                                   | 상호                                      | 사업자등록번호                                          | 우편번호                                     | 주소                             |            |
| ② 예약입력 한 경       | 우, 처리자 인수 후 <mark>2</mark> | <mark>일이내</mark> 에 확정등 | 록(위틱, 문           | 42310 201******                            | 건설폐기물배출한                                | 137-82-07000                                     | 120-824 서울                               | š특별시 서대문구 연3                   | 희동 100~10′ |
| ③ ①,② 사항을 기      | 한내에 입력하지 않을                | 을 경우 관련 법령             | !에 따라 행           | 정처분을                                       | 받을 수                                    | 있순 년                                             | 신규작성                                     | 3                              | 저장         |
| 배출자              |                            |                        |                   |                                            |                                         |                                                  |                                          |                                |            |
| 인계서 번호           |                            | 0-                     | 후                 | 정여부                                        |                                         |                                                  |                                          |                                |            |
| ★ 1.폐기물 종류(성상)   |                            |                        |                   | <b>- H</b>                                 |                                         |                                                  |                                          |                                |            |
| 2. 위탁량           |                            | kg 🔻                   | Ŧ                 | 반할관청                                       |                                         |                                                  |                                          |                                |            |
| 운반자              |                            |                        | * 3               | 차량번호                                       |                                         |                                                  | 7                                        |                                | E0         |
| 처리자              |                            |                        | ፪ 폐기              | 물 조회                                       |                                         |                                                  |                                          |                                | $\times$   |
| 처리장소             |                            |                        |                   |                                            |                                         |                                                  |                                          |                                |            |
| * 4. 인계일자        | 2020/03/25                 |                        |                   |                                            |                                         |                                                  |                                          | 닫                              | 기          |
|                  |                            |                        | 폐기물코드             | 폐기물종류                                      | 류 성상                                    | 폐기물구분                                            | 처리지                                      | 업체상태                           | 해 처        |
|                  |                            |                        | 40-01-01          | 폐콘크리트                                      | 고상                                      |                                                  | 2015010703                               | 3 정상                           | (2117)     |

#### 건설기술용역수행자 전자인계서 대행입력 ①

※ 대행자의 ID/PW로 올바로시스템 로그인

1. 전자인계서 관리메뉴 배출자 인계서 작성 클릭

2. 배출자 조회 돋보기 클릭으로 배출자 조회

- 조회된 배출자 상호명 더블클릭

3. 폐기물 종류(성상) 조회 돋보기 클릭으로 폐기물명 조회

- 조회된 폐기물명 더블클릭

#### 4. 저장버튼 클릭으로 인계서 작성

- 3. 대행자 인계자명 확인
- 2. 인계일자 달력버튼 클릭으로 인계일자 선택
- 조회된 차량번호 더블클릭
- 1. 차량번호 조회 돋보기 클릭으로 차량번호 조회

#### 건설기술용역수행자 전자인계서 대행입력 ②

|                         |                               |                                       |                                        |                                     |                                                                                             |                               |         |    |      |                   |                                                                       |                             |                     |                | 신규작성        |                     |
|-------------------------|-------------------------------|---------------------------------------|----------------------------------------|-------------------------------------|---------------------------------------------------------------------------------------------|-------------------------------|---------|----|------|-------------------|-----------------------------------------------------------------------|-----------------------------|---------------------|----------------|-------------|---------------------|
|                         | 배                             | 출자                                    |                                        | 건성                                  | 설폐기들                                                                                        | 글배출현 <b>정</b>                 | it<br>S |    | (    | Ē                 |                                                                       |                             |                     |                |             |                     |
|                         | 인계                            | 서 번호                                  |                                        |                                     |                                                                                             |                               |         |    |      |                   | [] 확                                                                  | 정여부                         |                     |                |             |                     |
| <b>k</b> 1              | 폐기물                           | 종류(상                                  | 영상)                                    | B                                   | 폐콘크리트(고상)                                                                                   |                               |         |    | ĒQ   |                   | 구분                                                                    |                             |                     |                |             |                     |
|                         | 2. ዓ                          | 위탁량                                   |                                        |                                     |                                                                                             |                               |         | kg | •    |                   | Ŧ                                                                     | 관할관청                        |                     |                |             |                     |
|                         | 운                             | 반자                                    | <u>반</u> 자 2015010702                  |                                     |                                                                                             |                               |         |    |      | <b>*</b> 3.       | 차량번호                                                                  |                             |                     |                |             |                     |
|                         | <b>처리자</b> 2015010703         |                                       |                                        |                                     |                                                                                             |                               |         | ţ  | 허리방법 | (2106)I           | 파쇄/분쇄(위트                                                              | t)                          |                     |                |             |                     |
|                         | 처리                            | 비장소                                   |                                        |                                     |                                                                                             | 인천광역                          | 5       |    |      |                   |                                                                       |                             |                     |                |             |                     |
| ¢                       | 4. 인                          | 계일자                                   |                                        | 0.0                                 | 201                                                                                         |                               |         |    |      |                   |                                                                       |                             |                     |                |             |                     |
|                         |                               |                                       |                                        | 20                                  | 20/                                                                                         |                               |         |    |      |                   | * 5.                                                                  | 인계사형                        | 내행자                 |                |             |                     |
|                         |                               | 202                                   | :0년 3 <del>1</del>                     | 20<br>2                             | 20/                                                                                         | >                             |         |    | Ē    | 운반지               | * 5.<br>  차량                                                          | 조회                          | 내행사                 |                |             |                     |
|                         | 월                             | 202<br>화<br>3                         | 20년 31<br>수<br>4                       | 20<br>실 <b>~</b><br>목               | 207                                                                                         | <b>&gt;</b><br>토<br>7         |         |    | Ξ    | 운반지               | * <sup>5.</sup><br>남차량                                                | 조회                          | Linger              | 2              | 조회          | 닫거                  |
|                         | 월<br>2<br>9                   | 202<br>화<br>3<br>10                   | 20년 31<br>수<br>4<br>11                 | 20<br>목<br>5<br>12                  | 근<br>금<br>6<br>13                                                                           | ≻<br>토<br>7<br>14             |         |    | E    | 운반지               | * <sup>5.</sup><br>- 차량.<br><sup>조회</sup>                             | 조회                          | Lugh                | 2              | 조회          | 닫거                  |
| 5                       | 월<br>2<br>9<br>16             | 202<br>화<br>3<br>10<br>17             | 20년 31<br>수<br>4<br>11<br>18           | 20<br>목<br>5<br>12<br>19            | 고<br>6<br>13<br>20                                                                          | 、<br>토<br>7<br>14<br>21       |         |    | E    | 운반지               | * 5.<br><b>가량</b><br>조회                                               | 조회                          | Linger              | 2              | হহা         | 닫거                  |
| 1<br>5<br>2             | 월<br>2<br>9<br>16<br>23       | 202<br>호<br>3<br>10<br>17<br>24       | 20년 31<br>수<br>4<br>11<br>18<br>25     | 20<br>목<br>5<br>12<br>19<br>26      | 日<br>日<br>日<br>日<br>日<br>日<br>日<br>日<br>日<br>日<br>日<br>日<br>日<br>日<br>日<br>日<br>日<br>日<br>日 | ト<br>を<br>7<br>14<br>21<br>28 |         |    |      | 운반지<br>차량<br>차량번로 | * 5.<br>-<br>-<br>-<br>-<br>-<br>-<br>-<br>-<br>-<br>-<br>-<br>-<br>- | 전계사형<br>조회<br>차량정보          | 적재용량(톤)             | 2<br>임시여부      | 조회          | 닫거                  |
| <u>↓</u><br>3<br>5<br>2 | 월<br>2<br>9<br>16<br>23<br>30 | 202<br>화<br>3<br>10<br>17<br>24<br>31 | 0년 31<br>수<br>4<br>11<br>18<br>25<br>1 | 20<br>목<br>5<br>12<br>19<br>26<br>2 | 금<br>6<br>13<br>20<br>27<br>3                                                               | 、<br>토<br>7<br>14<br>21<br>28 |         |    |      | 운반지<br>차량<br>차량번호 | * 5.<br>- <b>차량</b><br>조회<br>2                                        | 전계자형<br>조·호<br>차량정보<br>기초정보 | 대영사<br>적재용량(톤)<br>1 | 2<br>임시여부<br>예 | 조회<br>임시시작일 | 단 <b>거</b><br>임시종료일 |

- ② 예약입력 한 경우, 처리자 인수 후 2일이내에 확정등록(위탁량 입력)을 하여야 합니다.

- ① 폐기물을 운반자에게 인계하기 전에 반드시 인계서 작성을 하여야 합니다.

인계서작성(배출자)

# 4 인계서 대행직

도움말 보기

### 5 인계정보 관리

| 기초정보관           | 관리                  |                    |            | E            | 업체조           | 회               |                             |                  |                                  |                 |                     |                 |              |            | ×                   |
|-----------------|---------------------|--------------------|------------|--------------|---------------|-----------------|-----------------------------|------------------|----------------------------------|-----------------|---------------------|-----------------|--------------|------------|---------------------|
| 저자이게시           | 어 과리                |                    |            | _            |               |                 |                             |                  |                                  |                 |                     | 조               | 회            | 닫          | 기                   |
|                 | 124                 |                    |            |              | 업체ID          |                 |                             |                  |                                  |                 |                     |                 |              |            |                     |
| ∎ 배축자 0         | 기계서 자신              | 성                  |            |              | 업체명           |                 | 건설폐                         | 기물배출현            | 장                                | 사               | 업자번호                | 예)              | 123-45       | -67890     |                     |
|                 | 240141 - 1          | 0                  |            | ※ 업차<br>※ 정확 | 명 검색<br> 한 업체 | 시 (주)올<br>선택을 위 | 바 <mark>로시스</mark><br>위해 업체 | ·템->올바<br>ID를 입력 | <mark>로(X)</mark> ~(주)<br>후 조회하세 | 올바로(C<br>요! ※ 업 | ))입력후 조<br> 체명 or 사 | 회하세요(의<br>업자등록번 | 우절단)<br>호를 입 | 력후 조회      | 하세요!                |
| ■ 배출자인          | <u>기</u> 계서 작       | 성(다건)              |            | ※ 사업         | 다번호<br>비송     | 는 반드시           | "-" 입력                      | 바랍니다.            | 입력없이 3                           | 조회 시, 김<br>로버츠  | 검색되지 읺<br>으쿄버ㅎ      | ¦습니다.           | ~ /          |            | _                   |
| 1 배출자 인계서 조회/수정 |                     |                    |            | 교제<br>20154  | 2310 2        | 201******       | 건설폐                         | ⊙∽<br>기물배출현      | 137-82-0                         | 7000            | 120-824             | 서울특별시           | 서대문구         | -<br>구 연희동 | 100~10 <sup>-</sup> |
| $\smile$        |                     |                    |            |              |               |                 |                             |                  |                                  |                 |                     |                 |              | -          |                     |
|                 |                     |                    | <b>\</b> } |              |               |                 |                             |                  |                                  |                 |                     |                 |              |            |                     |
| 인계서수정조          | 회(배출)               |                    | •          |              |               |                 |                             |                  |                                  |                 |                     |                 | 9            | 도움말 보      | *                   |
|                 |                     |                    |            |              |               | ㅈ히              | 7                           | 저자               | <u>ର</u> ାନ                      | 세               | 리스                  | 도추려             |              | 리스티        |                     |
| 3               | )                   |                    |            |              |               | 고외              |                             | ~1'8             |                                  | 2               | 42                  |                 |              |            |                     |
| 폐기물 처리여부        | 기물 처리 ?<br>폐기물 처리 ? | 전 <b>▼</b>         | 날짜         | 2            | 020/03        | /18             | Ī                           | ~ 2020           | )/03/25                          |                 | Ĩ                   | 배출자             |              | Y          | ĒQ                  |
| 폐기물 이름          | 폐기물 처리 ·<br>시그ㅇㄹ 이가 | 후<br>네저너           | 운반자/처리지    | ł            |               |                 |                             |                  |                                  | ĒQ              | 확정                  | 성입력 여부          | 모            | .F         | ▼                   |
| 입력구분            | 수정완료 오루             | 미 이 포<br>루 인계정보    | 인계서 번호     |              |               |                 |                             |                  |                                  |                 |                     |                 |              |            |                     |
| 상태 🗌 삭제 번호      | 대행여부                | 인계번호               | *인계일자      | 운빈           | 자출력           | 인계나             | 역출력                         | 확정여부             | *폐기물                             | 종류(성상           | s) 구분               | *위              | 탁량           | *단위        | 처리자                 |
| 4 1             | Y                   | 2003596427         | 2020/03/25 |              |               | ĺ.              |                             | 아니도              | 폐콘크리트                            | 트(고상)           | ٩                   |                 | 0.000        | kg 💌       |                     |
|                 |                     |                    |            |              |               |                 |                             |                  |                                  |                 |                     |                 |              |            |                     |
| 상태 사제 번호        | 대행여부                | 인계번호<br>2003596427 | *인계일자      | 스트선          | 택 운법          | 반IP동일<br>N      | 처리IP동                       | 일 예              | 외사유                              | 대행<br>거선 7      | <b>작성업체</b>         | 작성기             | 다명           | 작성         | 성자ID<br>0325        |
|                 | 1                   | 2003330427         | 2020.      |              |               | IN              | IN                          |                  |                                  | 1221            | 12078               | -110            |              |            | 0323                |
|                 |                     |                    |            |              |               |                 |                             |                  |                                  |                 |                     |                 |              |            |                     |
|                 |                     |                    |            |              |               |                 |                             |                  |                                  |                 |                     |                 |              |            |                     |
|                 |                     |                    |            |              |               |                 |                             |                  |                                  |                 |                     |                 |              |            |                     |
| 건설기             | 비술욕                 | <b>옥역</b> 수        | ≥행지        | ᅡᄌ           | ЧT            | ŀÒl             | 계                           | 서                | 조호                               | /イ              | 누젓                  |                 |              |            |                     |
|                 |                     |                    |            |              | -             |                 | •1                          |                  |                                  | •/ •            |                     |                 |              |            |                     |
| a 100 a         | ᅕᅚᆝ                 | י ורי ו            | ╷┰┶        |              | <b>ч</b> т-   | 1 -1            | 11                          | 시                | - U                              |                 |                     |                 |              |            |                     |
| 1. 배클           | 울사 '                | 인계시                | 기 소외       | 21/-         | ŕĉ            | ነሣ              | 뉴                           | 신덕               | -9                               |                 |                     |                 |              |            |                     |

4. 조회내역 확인/수정 시 저장버튼으로 수정된 내역 저장

2. 배출자 조회 돋보기 버튼 클릭으로 배출자 조회 후 선택

3. 폐기물 처리여부 선택 및 날짜 입력 후 조회

14